# 法人口座開設ネット受付(原則1回来店) 申込入力方法に関するご案内

# みずほ銀行

法人口座開設ネット受付 照会窓口メールアドレス info.account@mizuho-bk.co.jp

2022年7月25日現在

ともに挑む。ともに実る。

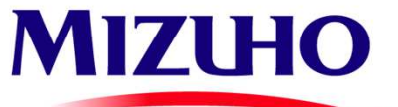

本資料は「法人口座開設ネット受付<mark>(原則1回来店)」</mark>における口座開設情報の入力方法を 掲載しております。「法人口座開設ネット受付(原則1回来店)」をお申込の際に、 ご不明な点がございましたら本資料をご参照ください。

法人口座開設ネット受付に関するお問い合わせは、以下のメールアドレスまでお問い合わせください。 回答にお時間をいただく場合がありますので、あらかじめご了承ください。

法人口座開設ネット受付 照会窓口メールアドレス info.account@mizuho-bk.co.jp

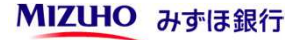

MIZUHO みずほ銀行

| 項目                                 |    |  |
|------------------------------------|----|--|
| ■ 利用に関する確認                         |    |  |
| ■ メールアドレスの入力                       | 5  |  |
| ■ 法人情報:法人番号~設立年月日                  | 6  |  |
| ■ 法人情報:資金の性質~ウェブサイト(ホームページ)        |    |  |
| ■ 代表者情報1 (国内にお住いの場合)               |    |  |
| ■ 代表者情報2 (海外にお住いの場合)               |    |  |
| ■ 実質的支配者1:<br>法人形態、議決権25%超を保有するの有無 |    |  |
| ■ 実質的支配者 2 : 実質的支配者(個人)の入力         |    |  |
| ■ 実質的支配者 3:実質的支配者(法人)の入力           | 12 |  |

| 項目                                                | 頁数       |
|---------------------------------------------------|----------|
| ■ 役員情報                                            | 13       |
| ■ ご面談者情報                                          | 14       |
| ■ 口座開設にあたってのご確認事項:取引希望支店~きっかけ                     | 15<br>16 |
| ■ 口座開設にあたってのご確認事項 : 外国送金に関する確認<br>事項              | 17       |
| ■ 口座開設にあたってのご確認事項:貿易金融取引                          | 18       |
| ■ 口座開設にあたってのご確認事項:<br>200万円超の取引・ご連絡事項・申込内容の印刷について | 19       |

| 人口座開設ネット受付                                                                                                    |                                          |                                                |                                 |                               |                       |
|----------------------------------------------------------------------------------------------------|------------------------------------------|------------------------------------------------|---------------------------------|-------------------------------|-----------------------|
|                                                                                                    |                                          |                                                | 画面:CP01-0                       | 11 文字サ-                       | イズの変更大中小              |
| 利用に関する<br>確認         メールアドレス<br>の入力         メールアドレス<br>登録完了         電子メール<br>送信         口座開墾                                                                                                    | 设 口座開設<br>1 情報入力2                        | 口座開設<br>情報入力3                                  | 入力内容<br>確認                      | 受付完了                          | 電子メール送信               |
| よサービスのご利用に関するご確認                                                                                                    |                                          |                                                |                                 |                               |                       |
| ご留意事項                                                                                                    |                                          |                                                |                                 |                               |                       |
| <ul> <li>(お断りの場合は、電子メールでのご連絡とさせていただきます)</li> <li>ロ座開設にあたっては、一次審査後に口座開設希望店舗との面談を<br/>ロ座開設をお断りすることもございます。</li> <li>ネット受付にて開設可能な口座は、「普通預金」のみとなります。<br/>お手数をおかけいたしますが、お近くの店舗までお問い合わせくだ<br/>加提事項</li> </ul> | させていただきま<br>当座預金等の開設<br>さい。              | す。面談の結果<br>をご希望の場合                             | !.<br>:/t.                      |                               |                       |
| <ul> <li>ネット受付での口座開設にあたっては、「普通預金(リーフロ)」<br/>カード(法人用)」、「みずほビジネスデビット」を同時にお申し</li> <li>上記5サービスの同時申し込みを希望されないお客さまは、お手数</li> </ul>                                                                          | 、「 <u>みずほビジネ</u><br>込みいただく必要<br>をおかけいたしま | <u>スWEB</u> 」、「 <u>∂</u><br>があります。<br>すが、お近くの/ | <del>yず(まWEB帳票</del><br>店舗までお問い | <del>サービス</del> 」、<br>N合わせくださ | 「 <u>キャッシュ</u><br>さい。 |
| 「ご留意事項」「前提事項」についてのご了承を確認させていただくた<br>『承・同意に関するチェックをいれてください。                                                                                                    | め、各項目につい                                 | て確認のうえ、                                        |                                 |                               |                       |
| ]「ご留意事項」 について了承します。                                                                                                    |                                          |                                                |                                 |                               |                       |
| 〕普通預金(リーフロ)で口座開設を申し込みます。<br>(リーフ(普通預金明細表)は、みずほWEB帳票サービスでのご提供                                                                                                    | となります)                                   |                                                |                                 |                               |                       |
| ] みずほビジネスWEB(お申し込み月より当初3ヵ月間は月間手数料無                                                                                                    | 料。4ヵ月目より                                 | 月間手数料3,30                                      | 00円(消費税等                        | を含む))                         | を申し込みます。              |
| ] <u>みずほWEB帳票サービス</u> (手数料:無料)を申し込みます。<br>                                                                                                    |                                          |                                                |                                 |                               |                       |
| □ <u>キャッシュカード(法人用)</u> (発行手数料:1,100円(消費税等を含                                                                                                    | む))を申し込み                                 | ます。                                            |                                 |                               |                       |
| <u>みずほビジネステビット</u> (発行手数料・年会費:無料)を申し込みま                                                                                                    | .9.                                      |                                                |                                 |                               |                       |

1. ご留意事項、前提事項について、各項目をご確認のうえ、了承・同意に関するチェックをお願いします。

なお、「みずほビジネスWEB」ではなく、「みずほ e-ビジネスサイト」をご利用したいなどのご希望が あるお客さまは、本項目に同意いただき、お申込入力 画面の最後にあります「ご連絡事項」に入力していた だくか、お取引ご希望支店へご来店の際にお伝えくだ さい。

. 全項目に了承・同意いただくと ボタンが表示されますので、「同意する」ボタンを押 し、次画面へお進みください。

■ このページの先頭へ

Copyright © 2021 Mizuho Bank, Ltd. All Rights Reserved.

# 電子メールアドレスの入力

電子メールアドレスのご入力後、「登録」ボタンを押してください。 「法人口座開設ネット受付」お手続きのご案内メールを送信いたします。

| 電子メールアドレス 🜌    | 1         |  |
|----------------|-----------|--|
| 電子メールアドレス【確認用】 | 8 <u></u> |  |

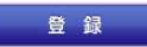

1. 法人口座開設ネット受付の申込手続き用ウェブ サイトのURLを電子メールにてご案内しますの で、メールアドレスを入力してください。

メールアドレスをご登録後、みずほ銀行より 送信するメールをご確認いただき、申込手続 き用ウェブサイトにアクセスしてください。

なお、メールアドレスご登録後、すぐにご案内 のメールをみずほ銀行より送信します。 みずほ銀行からのメールが受信できていない 場合、迷惑メール等へ分類されていないか ご確認ください。

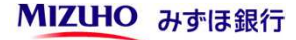

| 法人番号    | 1                              | 【単取得】[半角数字13文字] ※法人番号は、下記国税庁提供の法人番号公表サイトからご確認ください。 <u>https://www.houjin-bangou.nta.go.jp/</u> ※本機能は、国税庁法人番号システムWeb-API機能を利用して取得した情報をもとに作成して<br>おります                                                      | - 7 |
|---------|--------------------------------|----------------------------------------------------------------------------------------------------|-----|
| 法人名     | 法人格 🚳 2                        | 【株式会社 ✓ ●社名の前 ○社名の後                                                                                                    | 2.  |
|         | 漢字 1000<br>法人格の入力は不要です<br>3    | ▶ ずほFINANCE1<br>[全角40文字まで]例)みずは商事<br>アルファベットについては、カタカナではなくアルファベットのままでご入力ください。<br>※記号は「()&, ・: (マイナス) - (ハイフン) - (長音)」のみ入力可能です。<br>法人番号より法人名を自動入力した場合、上記以外の記号が含まれている場合があります。<br>その場合は、お手数ですが当該記号を削除してください。 |     |
|         | フリガナ 10日<br>法人格の入力は<br>4       | ミズホファイナンスワン<br>[全角50文字まで(濁点・半濁点も1文字としてカウント)]例)ミズホショウジ<br>アルファベットについては、カタカナでご入力ください。<br>※記号は[&、・:、-(マイナス)-(ハイフン)-(長音)」のみ入力可能です。                                                                            | 3.  |
| 所在地     | 郵便番号 103                       | 〒 100 - 8216 住所検索                                                                                                    |     |
|         | 都道府県 1000                      | 東京都 🗸                                                                                                    |     |
|         | 市区町村 🚳 5                       | 「千代田区丸の内<br>[住所合算で全角47文字まで] 例)千代田区大手町                                                                                                    |     |
|         | 丁目・番地 🚳                        | 1-3-1<br>[住所合算で全角47文字まで]例)1-5-5                                                                                                    | 4.  |
|         | 建物名                            | みずほTOWER 2階<br>[住所合算で全角47文字まで] 例)〇〇ビル 3階                                                                                                    | 5   |
|         | フリガナ 🐻通<br>(都道府県・市区町村)         | トウキョウトチヨダクマルノウチ<br>[全角32文字まで(濁点・半濁点も1文字としてカウント)]<br>例)トウキョウトチヨダクオオテマチ<br>※記号は「"(ダブルコーテーション)」を除く全てが入力可能です。                                                                                                 | 5.  |
|         | フリガナ <b>(258)</b><br>(丁目・番地以下) | <ul> <li>1-3-1 ミズホタワ- 2カイ</li> <li>[全角80文字まで(濁点・半濁点も1文字としてカウント)]</li> <li>例)1-5-5 ○○ビル 3カイ</li> <li>記号は「"(ダブルコーテーション)」を除く全てが入力可能です。</li> </ul>                                                            |     |
| 97年日日 🔯 | a 6                            | 西暦 2010 年 1 月 1 日                                                                                                    | -   |

- 1. 法人番号は任意ですが、お分かりになる場合は入力してください。法人番号は国税庁が提供する法人番号公表サイトからお調べいただけます。なお、法人番号と登記事項証明書に記載されている「会社法人等番号」は異なりますのでご注意ください。
- 2. 法人格はプルダウンから選択となります。該当する法人格がない場合は、「株式会社」を選択し、最後の「ご連絡事項」に正しい法人格を入力してください。なお、有限責任事業組合や任意団体のお客さまの場合は「法人口座開設ネット受付」による口座開設のお申込をご利用いただくことができません。お取引を希望される店舗へご相談ください。
- 3. アルファベットや数字が含まれる場合、すべて**全角**で入力して ください。旧字体は新字体で入力していただき、最後の「ご連 絡事項」に該当の漢字が旧字体である旨のご説明を入力してく ださい。
- 4. 法人名にアルファベットが含まれる場合、全角カタカナにてご 入力ください。
- 5. 郵便番号を半角の数字で入力し、住所検索ボタンを押すと、市 区町村までは自動で入力されます。以降の情報につきましては 数字や「-」などの記号も含め、すべて全角で入力してください。建物名にアルファベットや数字が含まれる場合も全角で入 力してください。登記事項証明書に記載の「本店」と同じ内容 をご入力ください(建物名・部屋番号を含め本店登記と同一の 内容をご入力ください)。

6. 設立年月日を半角で入力してください。

| 資金の性質 <b>図須</b><br>復数選択可  | <ul> <li>✓ 事業収入</li> <li>□ 売上金</li> <li>□ 賃貸料</li> <li>□ 資産運用益</li> <li>□ 資産売却資金</li> <li>□ 貯蓄</li> <li>□ 出資金</li> <li>□ 補助金・助成金</li> <li>&gt; この他</li> </ul> |   |
|---------------------------|----------------------------------------------------------------------------------------------------|---|
| 資本金 <mark>必須</mark>       | □上場<br>10000000    円 [半角数字13文字まで(「,(カンマ)」は入力しないでください)                                                                                                    | 2 |
| 年間売上高 🗸 3                 | 10000000 円 [半角数字13文字まで(「,(カンマ)」は入力しないでください)                                                                                                    |   |
| 事業内容 必須                   | (卸売業 ✓                                                                                                    |   |
| お取扱の商品・サービス(詳細) 🕺 額       | 食品などの卸売<br>[全角100文字まで]                                                                                                    | 4 |
| 従業員数 必須                   | 10 名 [半角数字6文字まで(「, (カンマ)」は入力しないでください)]                                                                                                    |   |
|                           |                                                                                                    |   |
| 電話番号 必須                   | 03 - 1234 - 5678                                                                                                    |   |
| 電話番号 <b>Ø須</b><br>FAX番号 5 | 03     -     1234     -     5678       03     -     1234     -     5678                                                                                       |   |

- 1. お客さまがみずほ銀行とお取引される資金の性質 に関しまして、該当する項目に、チェックを入れ てください。
- 2. 資本金を入力してください。
- 3. 年間の売上高を入力してください。なお、新たに 法人を設立されたお客さまにつきましては、1年 間の見込みの売上高を入力してください。

 4.事業内容、お取扱の商品・サービス、従業員数を 入力してください。
 なお、従業員には正社員、契約社員、パートタイ マー、アルバイトが含まれます。
 (役員は含みません)
 従業員がいない場合は「0」と入力してください。

- 5. 電話番号、FAX番号を入力してください。 なお、電話番号は携帯電話やIP電話でもお申し込 みいただけます(FAX番号は任意です)。
- 自社のウェブサイト(ホームページ)をお持ちの 場合はURLを半角で入力してください。

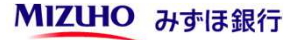

| 氏名       | 漢字 🚳 1                               | 姓 瑞徳     [全角10文字まで]       名     太郎       例)みずほ 太郎       ※記号は「() &, ·: (マイナス) - (ハイフン) - (長音)」のみ入力可能です。                                                |
|----------|--------------------------------------|----------------------------------------------------------------------------------------------------|
|          | フリガナ 🚳                               | セイ ミズホ [全角20文字まで]<br>メイ [タロウ [全角20文字まで]<br>例)ミズホ タロウ<br>※記号は「& ・・ = (マイ+2) - (ハイフン) = (長音)   のみ入力可能です。                                                |
| ご住所 (自宅) | 国内・国外 🚳 3                            | ◎国内 ○国外                                                                                                    |
|          | 郵便番号 🕺 🎘                             | 〒 100 − 8216 住所検索                                                                                                    |
|          | 都道府県 🞯                               | 東京都                                                                                                    |
|          | 市区町村 🜌 4                             | [千代田区丸の内<br>[住所合算で全角47文字まで] 例)千代田区大手町                                                                                                    |
|          | 丁目・番地 🕺 🕅                            | [1-3-1<br>[住所合算で全角47文字まで] 例)1-5-5                                                                                                    |
|          | 建物名                                  | みずほ丸の内タワ~ 2階<br>[住所合算で全角47文字まで] 例)○○ビル 3階                                                                                                    |
|          | フリガナ <mark>12須</mark><br>(都道府県・市区町村) | トゥキョウトチョダクマルノゥチ<br>[全角32文字まで(濁点・半濁点も1文字としてカウント)]<br>例)トウキョウトチョダクオオテマチ<br>※記号は「"(ダブルコーテーション)」を除く全てが入力可能です。                                             |
|          | フリガナ 🕺 フリガナ 🗐 フリガナ 🗐 🎝 フリガナ          | <ul> <li>1-3-1 ミズホマルノウチタワ- 2カイ</li> <li>[全角80文字まで(濁点・半濁点も1文字としてカウント)]</li> <li>3) 1-5-5 ○○ビル 3カイ</li> <li>※記号は「"(ダブルコーテーション)」を除く全てが入力可能です。</li> </ul> |
| 生年月日 🔯   |                                      | 西暦 1980 年 1 月 1 日                                                                                                    |
| 国籍 🕺 🛪   | 5                                    | 日本 [全角30文字まで]                                                                                                    |
| 役職 🚳 🔊   |                                      | (代表取締役) [全角10文字まで]例) 代表取締役社長                                                                                                    |

次へ

| 1. | 代表者のお名前を入力してください。登記事項証明書<br>と同じ記載での入力をお願いします。<br>氏名に旧字体がある場合、新字体で入力していただき、<br>最後の「ご連絡事項」に該当の漢字が旧字体である旨。 |
|----|----------------------------------------------------------------------------------------------------|
|    | 入力してください。<br>文字数の入力制限の都合ですべて入力できない場合は、<br>途中まで入力していただき、最後の「ご連絡事項」<br>にフルネームを入力してください。                   |
| 2. | フリガナを全角カタカナで入力してください                                                                                    |
| 3. | ご住所を国内・国外から選択してください。<br>なお、国外を選んだ場合の入力例はP8でご案内<br>いたします。                                                |
| 4. | 郵便番号を半角の数字で入力し、住所検索ボタンを<br>押すと、市区町村までは自動で入力されます。<br>以降の情報につきましては数字や「-」などの記号も<br>含め、すべて全角で入力してください。      |

(建物名・部屋番号を含めご本人様確認書類と同一の 内容をご入力ください)

5. 生年月日、国籍、役職(『代表取締役』など)を入力 してください。

Strictly Confidential

#### 2. 代表者情報 ※ご本人確認書類(運転免許証など)に記載のとおりに入力してください。

| 氏名       | 漢字 🜌         | 姓 瑞穂 [全角10文字まで]       名 太郎 [全角10文字まで]       例)みずほ 太郎       ※記号は「() &, ・: (マイナス) - (ハイフン) - (長音)」のみ入力可能です。                          |
|----------|--------------|----------------------------------------------------------------------------------------------------|
|          | フリガナ 🕸 🤋     | セイ <u>ミズホ</u> [全角20文字まで]<br>メイ <u>タロウ</u> [全角20文字まで]<br>例)ミズホ タロウ<br>※記号は「&,・:(マイナス)-(ハイフン)-(長音)」のみ入力可能です。                         |
| ご住所 (自宅) | 国内・国外 1000 1 |                                                                                                    |
|          | 国外住所 國演      | [1271 Avenue of The Americas, New York, NY10020,US<br>[全角47文字まで]                                                                   |
|          | フリガナ 18類 2   | 1271 Avenue of The Americas, New York, NY10020, US         [全角112文字まで(濁点・半濁点も1文字としてカウント)]         ※記号は「"(ダブルコーテーション)」を除く全てが入力可能です。 |
| 生年月日 🜌   |              | 西暦 1990 年 1 月 1 日                                                                                                    |
| 国籍 100 3 |              | [全角30文字まで]                                                                                                    |
| 役職 必須    |              | 代表取締役  (全角10文字まで] 例)代表取締役社長                                                                                                    |

次へ

- 1. ご住所が海外の場合、国外を選択してください。
- 国外のご住所を全角のアルファベットで入力して ください。
   なお、文字数制限を超えてしまう場合には、お申 込入力画面の最後の「ご連絡事項」に入力してく ださい。
- 3. 生年月日、国籍、役職(『代表取締役』など)を 入力してください。

### 口座開設情報の入力2

同一画面で180分間経過した場合、タイムアウトとなりますので、ご留意ください。

# 3. 実質的支配者 (議決権・代表権限保有者) の情報

| ご確認項目                             | チェック項目                                               |
|-----------------------------------|------------------------------------------------------|
| 該当する法人形態をチェックしてください               | <ul> <li>株式会社・有限会社・投資法人・特定目的会社</li> </ul>            |
| 1                                 | ○ 合名会社・合資会社・合同会社・一般社団/財団法人<br>学校法』、宗教法』、医療法』、社会福祉法』等 |
| a.「直接または間接に議決権25%超を保有する方」がいる場合、「は | <ul><li>(۵) (۵)</li></ul>                            |
| (50%超を有する個人がいる場合も同様) 2            | ○ いいえ                                                |
| 実質的支配者(議決権・代表権限保有者)の情報            | a.「直接または間接に議決権2.5%超を保有する方」をご記入ください                   |

- 1. 貴社の法人形態にあてはまる項目を選択して ください。
- 2.法人の形態によって異なったご質問が表示されます。

「ご確認項目」に沿って、チェック項目を選択 していただくと、「確定」ボタンが表示されます ので、ボタンを押し、次画面へお進みください。

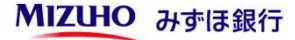

| <ol> <li>実質的支配者</li> <li>変 更</li> <li>※実質的支配者のチ</li> <li>代表者と同じ</li> <li>該当者をご</li> </ol> | (議決権・代表権限保有者) チェック内容を変更する場合は 1 (入力ください) | <b>の情報</b><br>「変更」ボタンを押してください。                                                                                                    | 1. | 「代表者と同じ」ボタンを押すと代表者情報で入力した<br>内容が反映されます。<br>実質的支配者が代表者と異なる場合、実質的支配者の<br>情報をP7~8の「代表者情報」の入力と同様の方法で |
|-------------------------------------------------------------------------------------------|-----------------------------------------|----------------------------------------------------------------------------------------------------|----|--------------------------------------------------------------------------------------------------|
| 法人・個人                                                                                     |                                         | ◎個人 ○法人                                                                                                    |    | 人力してくたさい。                                                                                        |
| 氏名                                                                                        | 漢字 🚳                                    | 姓 强絶     [全角10文字まで]       名        次部     [全角10文字まで]       例) みずは 太郎        ※記号は「() &, ·: (マイナス) - (いイフン) - (長音)」のみ入力可能です。                           | ;  | ※実質的支配者の考え方につきましてはみずほ銀行ウェブ<br>サイトのFAQ等をご参照ください。                                                  |
|                                                                                           | フリガナ 👀                                  | セイ ミズホ [全角20文字まで]<br>メイ [205]<br>例)ミズホ タロウ<br>※記号は「&、・:、- (マイナス) - (ハイフン) - (長音)」のみ入力可能です。                                                           | 2  |                                                                                                  |
| ご住所 (自宅)                                                                                  | 国内・国外 1000                              | ●国内 ○国外                                                                                                    | 2. | 直接的および間接的に有する議状権割合を人力して                                                                          |
|                                                                                           |                                         | ください。                                                                                                    |    |                                                                                                  |
|                                                                                           |                                         | なお、木頂目は必ずしち合計が100%とならなくても                                                                                                    |    |                                                                                                  |
|                                                                                           | 市区町村 🕺 🎗                                | 千代田区丸の内<br>[住所合算で全角47文字まで] 例) 千代田区大手町                                                                                                    |    | 問題ありません。                                                                                         |
|                                                                                           | 丁目・番地 1830                              | [1-3-1<br>[住所合算で全角47文字まで]例)1-5-5                                                                                                    |    | 間接がない場合(直接的な保有のみの場合)は「0」を                                                                        |
|                                                                                           | 建物名                                     | [みずほ丸の内タワー 2階<br>[住所合算で全角47文字まで] 例) ○○ビル 3階                                                                                                    |    | 入力してください。                                                                                        |
|                                                                                           | フリガナ <mark>修理)</mark><br>(都道府県・市区町村)    | <ul> <li>トウキョウトチヨダウマルノウチ</li> <li>[全角32文字まで(場点・半濁点も1文字としてカウント)]</li> <li>例)トウキョウトチヨダクオオテマチ</li> <li>※記号は「"(ダブルコーテーション)」を除く全てが入力可能です。</li> </ul>      | 3. | 実質的支配者情報入力欄を追加する場合は押して                                                                           |
|                                                                                           | フリガナ (2023)<br>(丁目・番地以下)                | <ul> <li>1-3-1 ミズホマルノウチタワ~ 2カイ</li> <li>[全角80文字まで(濁点・半濁点右1文字としてカウント)]</li> <li>例)1-5-5 ○○ビル 3カイ</li> <li>※記号は「"(ダブルコーテーション)」を除く全てが入力可能です。</li> </ul> |    | くたさい。<br>なお、10人まで追加が可能ですが、10人を超える場合は、<br>**申込入力画面の景後にちります「ご連絡事項」に入力                              |
| 生年月日 💯                                                                                    |                                         | 西曆 1980 年 1 月 10 日                                                                                                    |    |                                                                                                  |
| 国籍 🚳                                                                                      |                                         | 日本 [全角30文字まで]                                                                                                    |    | していたたくか、以下のメールアドレスまでお知らせ                                                                         |
| 議決権割合 (直接)                                                                                |                                         | 100 %                                                                                                    |    | ください。                                                                                            |
| 議決権割合 (間接)                                                                                | ) @2                                    | 0 % 議決権割合(間接)がない場合は、「0」を入力ください                                                                                                    |    |                                                                                                  |
| 外国で主要な地位                                                                                  | にある者                                    | □該当する<br>※議決権・代表権限保有者に、「外国の元首相及び外国の政府、中央銀行、その他これらに類する機関において重要な地位を占める方(過去に対象であった方も含みます)またはそのご家族がいる場合」                                                 |    | <法人口座開設ネット受付 照会窓口メールアドレス><br>info.account@mizuho-bk.co.jp                                        |

3

這 加

## 3. 実質的支配者(議決権・代表権限保有者)の情報

### 変 更

※実質的支配者のチェック内容を変更する場合は「変更」ボタンを押してください。

| 1. 該当者を   | そご入力ください                       |                                                                                                    |
|-----------|--------------------------------|----------------------------------------------------------------------------------------------------|
| 法人・個人     | 1                              | ○個人 ◎法人                                                                                                    |
| 法人名       | 法人格 🕺 🕅                        | 株式会社 ✓ ●社名の前 ○社名の後                                                                                                    |
|           | 漢字 छ<br>法人格の入力は不要です。           | 「ワンみずほホールディングス<br>[全角40文字まで]例)みずほ商事<br>アルファベットについては、カタカナではなくアルファベットのままでご入力ください。<br>※記号は「()&, ・:(マイナス)-(ハイフン)-(長音)」のみ入力可能です。                          |
|           | フリガナ <b>Ø3</b><br>法人格の入力は不要です。 | 「ワシミズホホールディングス [全角50文字まで(濁点・半濁点も1文字としてカウント)]例)ミズホショウジ アルファベットについては、カタカナでご入力ください。 ※記号は「&,・:(マイナス)-(ハイフン)-(長音)」のみ入力可能です。                               |
| ご住所       | 国内・国外 🚳                        | ●国内○国外                                                                                                    |
|           | 郵便番号 🜌                         | 〒 100 - 8216 住所検索                                                                                                    |
|           | 都道府県 🔯 🎘                       | 東京都                                                                                                    |
|           | 市区町村 10万万                      | 「千代田区丸の内<br>[住所合算で全角47文字まで] 例)千代田区大手町                                                                                                    |
|           | 丁目・番地 🗭 🕅                      | [1−3−1<br>[住所合算で全角47文字まで] 例)1−5−5                                                                                                    |
|           | 建物名                            | みずほ丸の内タワー 2階<br>[住所合算で全角47文字まで] 例) 〇〇ビル 3階                                                                                                    |
|           | フリガナ <b>図</b><br>(都道府県・市区町村)   | トウキョウトチョダクマルノウチ<br>[全角32文字まで(濁点・半濁点も1文字としてカウント)]<br>例)トウキョウトチョダクオオテマチ<br>※記号は「"(ダブルコーテーション)」を除く全てが入力可能です。                                            |
|           | フリガナ 🞯 🏹<br>(丁目・番地以下)          | <ul> <li>1-3-1 ミズホマルノウチタワー 2カイ</li> <li>[全角80文字まで(満点・半濁点も1文字としてカウント)]</li> <li>例 1-5-5 ○○ビル 3カイ</li> <li>※記号は「"(ダブルコーテーション)」を除く全てが入力可能です。</li> </ul> |
| 設立年月日 🕺 🧃 |                                | 西暦 1980 年 1 月 10 日                                                                                                    |
| 議決権割合(直   | 接) 必須                          | 100 96                                                                                                    |
| 議決権割合(間)  | 接) 🚳                           | 0 % 議決権割合(間接)がない場合は、「0」を入力ください                                                                                                    |

1. 実質的支配者で法人を選択される場合は、該当の 法人の実質的支配者の情報も必要です。 法人の情報を入力後、左下の「追加」ボタンを押し、 個人の実質的支配者の情報を入力してください。

追加

| 代表者以外の後 | 2員有無 🜌 1                            | ©f C無                                                                                                    |
|---------|-------------------------------------|----------------------------------------------------------------------------------------------------|
| 1人目     |                                     |                                                                                                    |
| 氏名      | 漢字 🚳 額                              | 姓<br><sup>瑞穂</sup> [全角10文字まで]        名<br>次郎       [全角10文字まで]        例)みずほ 太郎        ※記号は「() &, ・:(マイナス)-(ハイフン)-(長音)」のみ入力可能です。 |
|         | フリガナ 🐼                              | セイ <u>ミズホ</u> [全角20文字まで]<br>メイ <u>ジロウ</u> [全角20文字まで]<br>例) ミズホ タロウ<br>※記号は「&, ・:(マイナス)-(ハイフン)-(長音)」のみ入力可能です。                   |
| ご住所     | 国内・国外 🜌                             | •国内 〇国外                                                                                                    |
|         | 郵便番号 1000                           | 〒 100 - 8216 住所検索                                                                                                    |
|         | 都道府県 🕺                              | 東京都                                                                                                    |
|         | 市区町村 10月                            | 千代田区丸の内<br>[住所合算で全角47文字まで] 例) 千代田区大手町                                                                                          |
|         | 丁目・番地 🕺                             | 1-3-1<br>[住所合算で全角47文字まで]例)1-5-5                                                                                                |
|         | 建物名                                 | みずほ丸の内タワー 3階<br>[住所合算で全角47文字まで] 例) ○○ビル 3階                                                                                     |
|         | フリガナ <mark>砂烈</mark><br>(都道府県・市区町村) | トウキョウトチョダクマルノウチ<br>[全角32文字まで(濁点・半濁点も1文字としてカウント)]<br>例)トウキョウトチョダクオオテマチ<br>※記号は「"(ダブルコーテーション)」を除く全てが入力可能です。                      |
|         | フリガナ <mark>秘涵</mark><br>(丁目・番地以下)   | 1-3-1 ミズホマルノウチタワ-3カイ     ×       [全角80文字まで(濁点・半濁点も1文字としてカウント)]     例) 1-5-5 ○○ビル 3カイ       ※記号は「"(ダブルコーテーション)」を除く全てが入力可能です。    |
| 生年月日 國須 |                                     | 西暦 1981 年 12 月 31 日                                                                                                    |

- 1. 代表者以外の役員(取締役)登記がある場合には 「有」を選択し、役員の情報をP7の「代表者情報」 の入力と同様の方法で入力してください。 役員の住所が海外の場合、P8をご参照ください。
- 2.役員情報入力欄を追加する場合は押してください。 なお、10人まで追加が可能です。
   10人を超える場合は、お申込入力画面の最後に あります「ご連絡事項」に入力していただくか、 以下のメールアドレスまでお知らせください。

<法人口座開設ネット受付 照会窓口メールアドレス> info.account@mizuho-bk.co.jp

■ご面談者情報

| 5. ご面談者情                                   | · ご面談者情報 ※ご本人確認書類(運転免許証など)に記載のとおりに入力してください。 |                                                                                                    | -1. | 「代表者と同じ」ボタンを押すと代表者情報で入力                                                     |
|--------------------------------------------|---------------------------------------------|----------------------------------------------------------------------------------------------------|-----|-----------------------------------------------------------------------------|
| 代表者と同じ                                     | 1 ا                                         |                                                                                                    |     | した内容か反映されます。                                                                |
| 氏名                                         | 漢字 🞯 🗊                                      | 姓 瑞穂 [全角10文字まで] 名 花子 [全角10文字まで] 例)みずほ 太郎 ※記号は「()&,・:(マイナス)-(ハイフン)-(長音)」のみ入力可能です。                                 |     | ご面談者が代表者と異なる場合には、ご面談者の<br>情報を入力してください。                                      |
|                                            | フリガナ 🜌                                      | セイ ミズホ [全角20文字まで]<br>メイ [ハナコ [全角20文字まで]<br>例)ミズホ タロウ<br>※記号は「&,・:(マイナス)-(ハイフン)-(長音)」のみ入力可能です。                    | 2.  | 郵便番号を半角の数字で入力し、住所検索ボタンを<br>押すと、市区町村までは自動で入力されます。<br>以降の情報につきましては数字や「-」などの記号 |
| ご住所 (自宅)                                   | 郵便番号 🕺 🕅                                    | 〒 100 - 8216 住所検索                                                                                                |     | も含め、すべて全角で入力してください。                                                         |
|                                            | 都道府県 🚳                                      | 東京都                                                                                                    |     | 建物名にアルファベットや数字が含まれる場合も                                                      |
|                                            | 市区町村 🕺                                      | 千代田区丸の内       [住所合算で全角47文字まで]例)千代田区大手町                                                                           |     | 全角で入力してください。                                                                |
|                                            | 丁目・番地 🕺 🕅                                   | 1-3-1<br>[住所合算で全角47文字まで]例)1-5-5                                                                                  |     | (建物名・部屋番号を含めこ本人様確認書類と<br>同一の内容をご入力ください)                                     |
|                                            | 建物名                                         | みずほ丸の内タワー 2階<br>[住所合算で全角47文字まで] 例) 〇〇ビル 3階                                                                       |     |                                                                             |
|                                            | フリガナ 🐼<br>(都道府県・市区町村)                       | トウキョウトチョダカマルノウチ<br>[全角32文字まで(濁点・半濁点も1文字としてカウント)]<br>例)トウキョウトチョダクオオテマチ<br>※記号は「"(ダブルコーテーション)」を除く全てが入力可能です。        |     |                                                                             |
|                                            | フリガナ <mark>砂瀬</mark><br>(丁目・番地以下)           | 1-3-1 ミズホマルノウチタワ- 2カイ<br>[全角80文字まで(濁点・半濁点も1文字としてカウント)]<br>例) 1-5-5 〇〇ビル 3カイ<br>※記与は (マテノルコーテーション/ 」を除く主くがヘル可能です。 |     |                                                                             |
| ご名義人との関係                                   | 系 國演                                        | 経理部長 [全角10文字まで]例)部長                                                                                              |     |                                                                             |
| 生年月日 1000000000000000000000000000000000000 |                                             | 西暦 1980 年 2 月 1 日                                                                                                |     |                                                                             |
| 国籍 🜌                                       |                                             | [全角30文字まで]                                                                                                    |     |                                                                             |
| 部署名                                        |                                             | [全角20文字まで] 例) 経理部                                                                                                |     |                                                                             |
| 電話番号 10万                                   |                                             | 03 - 1234 - 5678                                                                                                 |     |                                                                             |
| メールアドレス                                    |                                             | hiroyuki.a.kimura@mizuho-bk.co.jp                                                                                |     |                                                                             |

#### 6. 口座開設にあたってのご確認事項

| お取引ご希望支店                  | · 🕸 🕅 🕺 🕺 | 東京中央支店(110) ✔<br>法人の所在地、または、代表者のご住所の近くの支店を表示しております。                                              |  |
|---------------------------|-----------|--------------------------------------------------------------------------------------------------|--|
| 主たる目的                     | 目的 🜌      |                                                                                                  |  |
|                           | 取引頻度 🜌    | 週に1回以上 ✓                                                                                         |  |
|                           | 予想取引金額 🚳  | 10万円未満 🗸                                                                                         |  |
| その他目的 1                   |           | 事業性決済                                                                                            |  |
| その他目的 2                   |           | 選択してください                                                                                         |  |
| その他目的3                    |           | 選択してください                                                                                         |  |
| 取引内容<br>該当するものは全てご選択ください。 |           | <ul> <li>□ 現金両替</li> <li>□ 税金・公共料金納付</li> <li>□ 手形・小切手取立</li> <li>☑ 振込</li> <li>□ その他</li> </ul> |  |
| 本サービスをお知りになったきっかけ         |           | ■ 単理士からの紹介  ・                                                                                    |  |
|                           |           |                                                                                                  |  |

1. 法人の所在地、または代表者のご住所の近くの支店 が表示されますので、取引希望支店を選択してくだ さい。

なお、表示されていない支店と取引をご希望される 場合は、次ページでご案内いたします。

2. 各ご確認事項を選択し、回答してください。

#### 6. 口座開設にあたってのご確認事項

| お取引ご希望支応                  | ± ⊗须<br>1  | その他     マ     法人の所在地、または、代表者のご住所の近代     横浜     「積輕取得     ご希望の支店名を入力し、「情報取得」ボタ:     支店名がご不明の場合、 <u>こちら</u> でご確認くだる     横浜駅前支店(292) ▼     お取引ご希望支店を選択してください。 | くの支店を表示しております。<br>ンを押してください。<br>さい。 |
|---------------------------|------------|----------------------------------------------------------------------------------------------------|-------------------------------------|
| 支店を選択した                   | 理由 🚳 🛛 💈   | 経理部が横浜にあるため                                                                                                    | [全角30文字まで]                          |
| 主たる目的                     | 目的 🚳       | 事業性決済                                                                                                    |                                     |
|                           | 取引頻度 🜌 🏾   | 週(21回以上 ~                                                                                                    |                                     |
|                           | 予想取引金額 🚳 🔊 | [100万円~500万円 ~]                                                                                                    |                                     |
| その他目的 1                   |            | 「貯畜」                                                                                                    |                                     |
| その他目的 2                   |            | 一選択してくださいー                                                                                                    |                                     |
| その他目的 3                   |            | - 選択してください                                                                                                    |                                     |
| 取引内容<br>該当するものは全てご選択ください。 |            | <ul> <li>□ 現金両替</li> <li>□ 税金・公共料金納付</li> <li>□ 手形・小切手取立</li> <li>☑ 振込</li> <li>□ その他</li> </ul>                                                           |                                     |
| 本サービスをお知りになったきっかけ         |            | 【税理士からの紹介 ~                                                                                                    |                                     |

- お取引ご希望支店が表示されない場合は「その他」 を選択してください。
   その他を選択すると支店名を入力する欄が表示され ますので、支店名を直接入力し「情報取得」ボタンを 押してください。
   候補となる支店名が表示されますので、お取引希望 支店を選択してください。
- 2. 支店を選択した理由を入力してください。

#### ■外国送金に関するご確認事項

| 外国送金の予定 1               | ್ರಶ) ತಿಂದ       |  |
|-------------------------|-----------------|--|
| ■貿易金融取引(輸出入取引)に関するご確認事項 |                 |  |
| 貿易金融取引(輸出入取引)の予定 🕺      | <b>○</b> あり ●なし |  |
| ■200万円超現金取引に関するご確認事項    |                 |  |
| 200万円超現金取引の予定 🕺         | ○あり ●なし         |  |

- 1. 各ご確認事項を選択し、回答してください。
- 2. 外国送金の予定を「あり」と回答した場合に表示 されますので、各ご確認事項に回答してください。

#### ■外国送金に関するご確認事項

| 外国送金の予定    | 必須          | 955 Oなし      |            |
|------------|-------------|--------------|------------|
| 送金の目的      | 仕向の場合 100 2 | 海外拠点への送金 🗸   |            |
|            | 被仕向の場合 🜌    | 海外拠点からの送金 🗸  |            |
| 取引頻度 🕺 🧃   |             | 週に1回以上 💙     |            |
| 1回当たりの金額 🕺 |             | 10万円未満 🗸     |            |
| 受取人相手国     | 国名1 🕺       | アメリカ合衆国      | [全角30文字まで] |
|            | 国名2         |              | [全角30文字まで] |
|            | 国名 3        |              | [全角30文字まで] |
| 資金の性質 🜌    | A           | ▲行口座からの引落し ✔ |            |

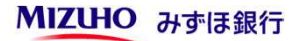

#### ■貿易金融取引(輸出入取引)に関するご確認事項

| 貿易金融取引(輸 | 出入取引)    | の予定 🜌 | ●あり ○なし                        |                  |
|----------|----------|-------|--------------------------------|------------------|
| 取引頻度 🚳 1 |          |       | 適に1回以上 イ                       |                  |
| 1回当たりの金額 | <b>1</b> |       | 1億円未満 🗸                        |                  |
| 主要取引先    | 1        | 名称 🞯  | US MZUHO FOODS Inc. [全角20文字まで] |                  |
|          |          | 国名 🕺  | アメリカ合衆国 [全角30文号                | ⊈まで]             |
|          | 2        | 名称    | [全角20文字まで]                     |                  |
|          |          | 国名    | [全角30文号                        | ≤まで]             |
|          | 3        | 名称    | [全角20文字まで]                     |                  |
|          |          | 国名    | [全角30文号                        | <sup>Z</sup> まで] |
|          | 4        | 名称    | [全角20文字まで]                     |                  |
|          |          | 国名    | [全角30文字                        | *まで]             |
|          | 5        | 名称    | [全角20文字まで]                     |                  |
|          |          | 国名    | [全角30文号                        | <sup>Z</sup> まで] |
|          | 6        | 名称    | [全角20文字まで]                     |                  |
|          |          | 国名    | [全角30文号                        | まで]              |
|          | 7        | 名称    | [全角20文字まで]                     |                  |
|          |          | 国名    | [全角30文号                        | *まで]             |
|          | 8        | 名称    | [全角20文字まで]                     |                  |
|          |          | 国名    | [全角30文号                        | ≤まで]             |
|          | 9        | 名称    | [全角20文字まで]                     |                  |
|          |          | 国名    | [全角30文字                        | ≤まで]             |
|          | 1 0      | 名称    | [全角20文字まで]                     |                  |
|          |          | 国名    | 「全角30文号                        | 『まで]             |

1. 貿易金融取引(輸出入取引)の予定を「あり」と回答 した場合に表示されますので、各ご確認事項に回答し てください。

#### ■200万円超現金取引に関するご確認事項

| 200万円超現金取引の予定 🜌 | ©あり ○なし                    |
|-----------------|----------------------------|
| 現金を使う理由 🜌 1     | 給与を現金支給しているため。  [全角30文字まで] |
| 取引頻度 🜌          | 月に1回位 🗸                    |
| 1回当たりの金額 🜌      | 200万円~300万円 🗸              |
| 資金の性質 🜌         | □現金回収した売掛金 ✓               |

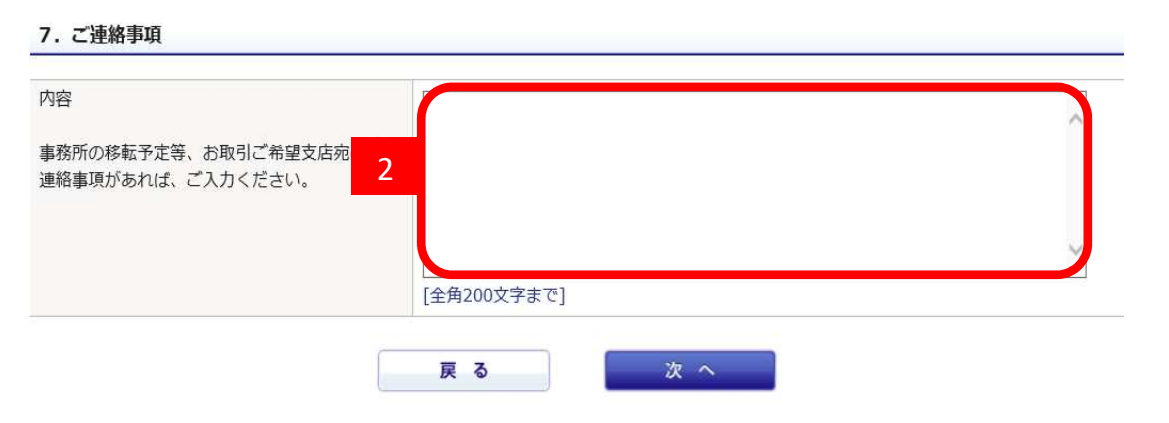

本画面以外では申込内容の印刷・保存はできません。 必ず、「印刷用画面を開く」を押下のうえ、申込内容を印刷・保存してください。

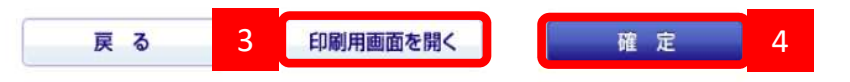

- 1. 200万円超現金取引の予定を「あり」と回答した場合 に表示されますので、各ご確認事項に回答してくださ い。
- 2. 銀行宛のご連絡事項を入力する欄です。 連絡事項などがあれば、入力してください。
- 入力していただいた内容を印刷したい場合には「印刷 用画面を開く」を押すと、印刷用画面が表示されます ので、印刷してください。 なお、お申込時以外に印刷することはできませんので、 ご了承ください。
- 「確定」ボタンを押すと入力内容が送信されます。
   なお、口座開設には所定の審査があり、審査の結果、
   口座開設をお断りすることがございます。
   また申込状況等によって、審査に時間を要する場合がございますので、ご了承ください。